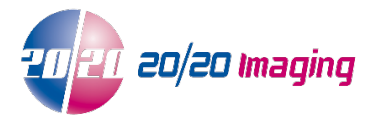

# Prevent Opal Web from Automatically Opening in Microsoft Edge

Microsoft Edge is a new browser from Microsoft that automatically opens any site you try to open in Internet Explorer. This can be disabled via a setting in the Edge browser.

Step 1: Open Microsoft Edge.

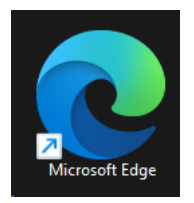

## Step 2:

Click on the 3 dots in the top right corner and click "Settings" from the drop-down list.

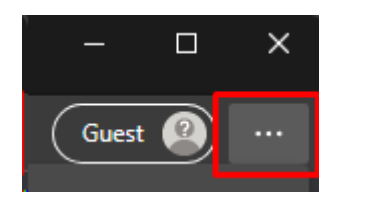

හි Settings

### Step 3:

On the left side of the settings page, click "Default Browser".

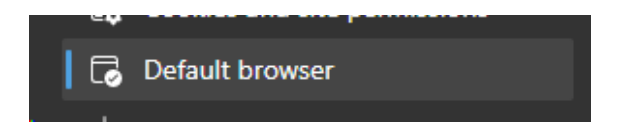

#### Step 4:

Under "Internet Explorer compatibility" click the drop-down list and change the setting to "Never".

| Internet Explorer compatibility                                                                    |                                       |
|----------------------------------------------------------------------------------------------------|---------------------------------------|
| Let Internet Explorer open sites in Microsoft Edge 🕜                                               | Never 🗸                               |
| When browsing in Internet Explorer you can choose to automatically open sites in Microsoft<br>Edge | Never                                 |
|                                                                                                    | Incompatible sites only (Recommended) |
| Allow sites to be reloaded in Internet Explorer mode 🕐                                             | Always                                |

### Opal Web will now work in Internet Explorer once more.